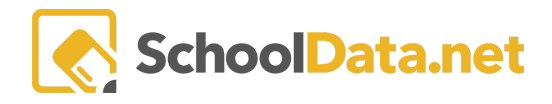

# LOGIN, ACTIVATE, RESET PASSWORD, LOGOUT

Log in by going to https://[yourdistrict].schooldata.net/v2/career-planner/#/

## LOGIN, ACTIVATION

To log in, type in your Username and Password and hit enter or click Sign in.

The **username** is usually the same as the username for your SIS (Skyward, PowerSchool, SchoolMaster), but the passwords are not synchronized. Since your **password** may have changed since School Data Solutions received it the first time, you may need to reset it.

You will need to reset your password if you do not remember it. Please go to **RESET PASSWORD**.

Please contact your district's School Data Solutions Administrator if you need help with your username or password.

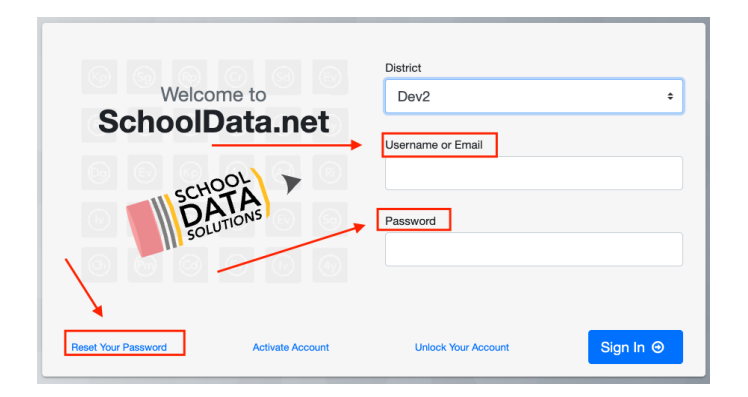

## SIS ACCOUNT ACTIVATION - New Teacher Role

Before your first time logging in, you may need to activate your account.

| Welcome to<br>SchoolData net         | District<br>Dev2     | ¢         |
|--------------------------------------|----------------------|-----------|
| Concerbatamet                        | Username or Email    |           |
| Solutions *                          | Password             |           |
| Reset Your Password Activate Account | Linlock Your Account | Sign In @ |

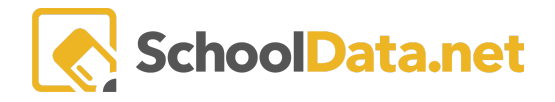

A new window will open. Read the Information and Terms of Use to the left, click the box I have read, and agree to the terms of use.

Next, select your **district**, and input your **SIS Username**, **Password**, **Email**, **and Confirm Email**. If you still need to get that information, you will need to contact your School Data Solutions Administrator.

The username is usually the same as the username and password for your SIS (Skyward).

| ▲ SIS Account                                    | have read and agree to th | ne terms of use          |
|--------------------------------------------------|---------------------------|--------------------------|
| Information                                      |                           |                          |
| SDS Applications are                             |                           |                          |
| available to users of                            | District (required)       |                          |
| supported Student                                |                           |                          |
| Information System (SIS)                         | Dev2                      | (÷)                      |
| applications. To activate                        |                           | <b>U</b>                 |
| your account, sign in with<br>vour SIS usemane & | CIC Lisemanne (           | CIC Deserved             |
| password, and a valid email                      | SIS Osername (required)   | SIS Password (required)  |
| address. A new account                           |                           |                          |
| will be created for you                          |                           |                          |
| using the same username                          |                           |                          |
| and password, so there's                         | Email (required)          | Confirm Email (required) |
| nothing new to remember.                         |                           |                          |
| Terms of Use                                     |                           |                          |
| I lee of this system is                          |                           |                          |
| restricted to authorized                         |                           |                          |
| users only and shall be                          |                           |                          |
| used in accordance with                          |                           |                          |
| the district acceptable use                      |                           |                          |
| policy. Unauthorized                             |                           |                          |
| access is a violation of                         |                           |                          |
| applicable state and federal                     |                           |                          |
| criminal prosecution. If you                     |                           |                          |
| are an authorized user                           |                           |                          |
| experiencing problems                            |                           |                          |
| accessing the system or                          |                           |                          |
| encountering problems with                       |                           |                          |
| access levels please                             |                           |                          |
| contact technology                               |                           |                          |
|                                                  |                           |                          |

#### **RESET PASSWORD**

Click on the Reset Your Password link at the bottom.

| Welcome to<br>SchoolData |              | atrict<br>Dev2<br>sername or Email | ÷       |
|--------------------------|--------------|------------------------------------|---------|
| Reset Your Password Acti | vate Account | Unlock Your Account                | Sign In |

NOTE: To reset your password, you must have your username or email address used when your SDS user account was activated.

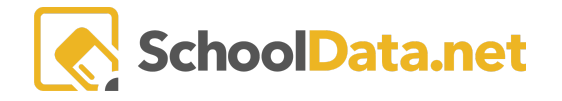

Additionally, you will need access to the inbox for that email address. If you still need to get that information or no longer have access to the email, you must contact your School Data Solutions Administrator.

In the next screen, **Tell Us Who You Are**, enter your **Username or Email** for the account, then click the **Send Verification** code button.

| Password Reset Restart X                                                                                                    |
|----------------------------------------------------------------------------------------------------|
| Forgot your password? It happens. Follow these 3 simple steps to reset your password. If you want to start over, click 'Restart' at the top. If you need help, contact us at <a href="support@schooldata.net">support@schooldata.net</a> and we'll guide you through the process, step-by-step. |
| 1. Tell us who you areγ                                                                                                    |
| We need to know who you are before we can reset your password.                                                                                                    |
| Enter your email address or username below and click 'Send Verification Code'. We'll email you a special code to enter in the next step.                                                                                                    |
| District:                                                                                                    |
| Dev2 ÷                                                                                                    |
| Username or Email:                                                                                                    |
|                                                                                                    |
| Send Verification Code                                                                                                    |
| 2. Enter your code∽                                                                                                    |
| 3. Create a secure password∽                                                                                                    |

You will receive an email with the subject SchoolData.net Account Verification Code. Read for instructions, click the **Reset Now** link, and follow the next screen to reset.

NOTE: The code in the email to reset your password will expire after 24 hours or immediately after being used, whichever occurs first.

Below is your SchoolData.net account verification code. Simply copy & paste or type this code into the required field. This code will expire in 24 hours or immediately after use.

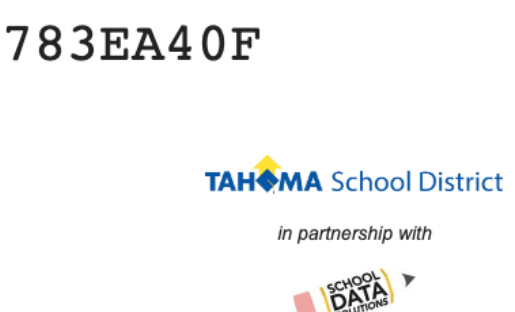

Copy this code, return to the password reset page, and paste it into the Verification Code box.

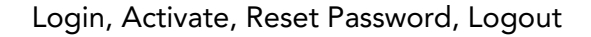

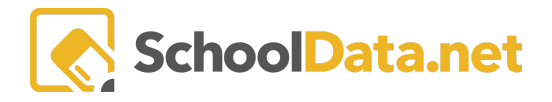

| Password Reset                                                                                                    | Restart                 | ×            |
|----------------------------------------------------------------------------------------------------|-------------------------|--------------|
| Forgot your password? It happens. Follow these 3 simple steps to reset your password. If you over, click 'Restart' at the top. If you need help, contact us at support@schooldata.net and we through the process, step-by-step. | u want to<br>e'll guide | start<br>you |
| 1. Tell us who you areγ<br>2. Enter your codeγ                                                                                                    |                         |              |
| We just sent you an email. Go check your email, copy that code, and enter it below.                                                                                                    |                         |              |
| 783EA40<br>(Don't see the email? Click here and we'll resend it.)                                                                                                    |                         |              |

Once the code is verified, you will be asked to enter a new password. Your password must be at least eight (8) characters long. When you are done, click **Save Password & Proceed**, and you will be automatically logged in.

| Password Reset Restart X                                                                                                    |
|----------------------------------------------------------------------------------------------------|
| Forgot your password? It happens. Follow these 3 simple steps to reset your password. If you want to start over, click 'Restart' at the top. If you need help, contact us at support@schooldata.net and we'll guide you through the process, step-by-step. |
| 1. Tell us who you are√                                                                                                    |
| 2. Enter your codev                                                                                                    |
| 3. Create a secure password~                                                                                                    |
| ✓ Account Email Address: VERIFIED.                                                                                                    |
| There is sensitive data inside, so make sure you choose a secure password (we require at least 8 unique characters). Then keep it somewhere safe.                                                                                                    |
| Save Password & Proceed                                                                                                    |

## LOGIN ATTEMPT LIMIT FOR USERS

The username records login attempts entered. This means that the username can be locked so that a malicious user cannot determine a valid username by interpreting the response from the server.

If the username entered matches a valid user, the login attempt is associated with the application user record. In addition, the date, time, and IP address of the person attempting to log in are all recorded.

After three (3) unsuccessful login attempts, the account is blocked from logging in for 10 minutes. After six (6) unsuccessful login attempts, the account is blocked for 30 minutes. After ten (10) login attempts, the account is locked and must be unlocked by the user or administrator. Login attempts persist across all applications.

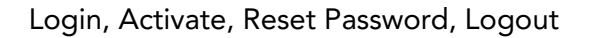

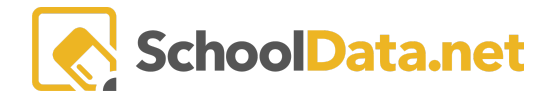

If a user successfully logs in, their login attempt counter is reset. A user can unlock their account using the open account process available. This process will send an email to users with a link that will unlock their accounts. A user is allowed to unlock their account as many times as needed.

NOTE: Alternate authentication districts will not have this feature.

#### USER SETTINGS AND OPTIONS MENU

Once logged in, you may change your password from the user account settings menu. School Data Solutions does not force your passwords to expire or require you to change your password. However, we recommend you update your password every few months to ensure the security of sensitive information.

Click the User Settings (Avatar/Name) in the upper right-hand corner to access further the Application Actions and Options Menu.

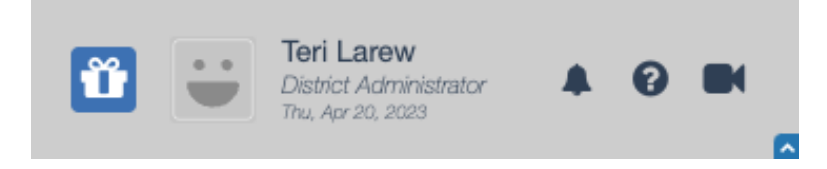

Notice a new window will open; within it, you will have two tab choices: **SchoolData.net Settings** and **Homeroom Settings**. Next, click the **Schooldata.net** settings tab.

**Application Actions and Options - SchoolData.net** 

| SchoolData.net Settings | Homeroom Settings      |          |                     |
|-------------------------|------------------------|----------|---------------------|
| Account Settings        | Username<br>teri.larew | Password | (Edit account info) |

#### SCHOOLDATA.NET SETTINGS

| Account Settings: Username, Password                                                                                                    | Application Actions and Options - SchoolData.net |                              |                         |
|----------------------------------------------------------------------------------------------------|--------------------------------------------------|------------------------------|-------------------------|
|                                                                                                    | SchoolData.net Settings                          | Homeroom Settings            |                         |
| To Change Password: Click <b>Edit</b> account<br>info to redirect you to an <b>Account</b><br><b>Management</b> page. Type in the new<br>password twice and the current password<br>and click <b>Save</b> . | Account Settings                                 | Username Passw<br>teri.larew | ord (Edit account info) |

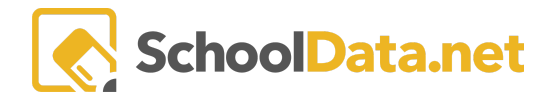

| Screen Settings: Zoom, High Contrast<br>Mode                                                                  | Screen Settings                    | Zoom %<br>50 75 100 125 150 200           |  |
|----------------------------------------------------------------------------------------------------|------------------------------------|-------------------------------------------|--|
| Recommendation: Enable high contrast<br>mode and enlarge your screen if you have<br>less than perfect vision. |                                    | High Contrast Mode OFF                    |  |
| Impersonation and Demonstration:<br>Impersonation, Reference Date,<br>Demonstration Mode                      | Impersonation<br>and Demonstration | Impersonation GO (Select persona or user) |  |
|                                                                                                    |                                    | Reference Date Sun, Nov 20, 2022          |  |
| NOTE: For further information,<br>Impersonation and Validation Article                                        |                                    | Demonstration Mode ON OFF                 |  |
| <b>Logout</b> will allow you to log out from the account you are currently logged into.                       |                                    | Logout                                    |  |